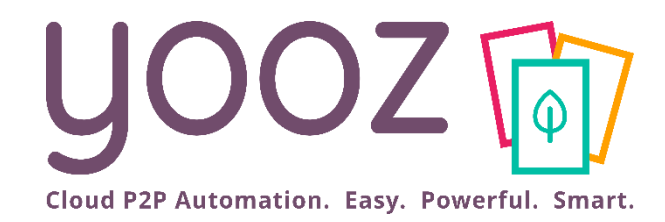

# **Yooz Rising Training**

Managing Purchase

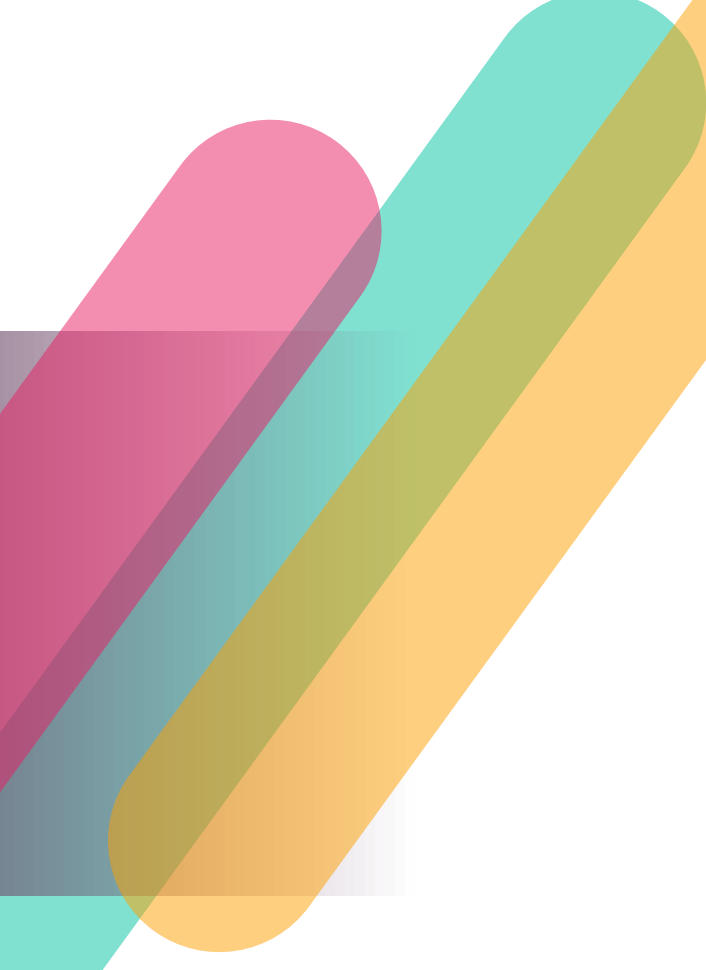

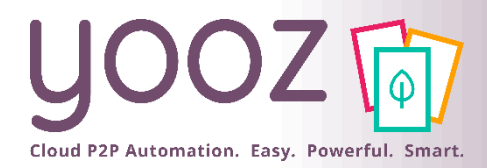

## Objective and duration of the training

#### Objectives of this training

- Provide the knowledge to master the process of raising an Order by creating a Purchase requisition in Yooz Rising
- Provide the knowledge to reconcile an Invoice with an Order
- Targeted audience
  - This training is intended for the following functional Users:
    - Creators of a Purchase requisition (Requisitioner Role)
    - Approvers of a Purchase requisition (Approver Role)
    - Accountants (Accountant Role)

#### Duration

#### 45-minutes

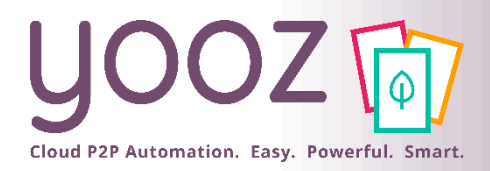

## Training plan

#### Raising a Purchase requisition

- Creation of a Purchase requisition
- Creation of a Purchase requisition with Item database
- Actions associated with the creation of a Purchase requisition
- Approving a Purchase requisition
- Sending an Order
- Reconciling Invoice and Order
  - Identification of the type of Invoices
  - Matching of a Purchase Order against an Invoice
  - Association of Invoice and Order
  - Manual Reconciliation of Invoice and Order

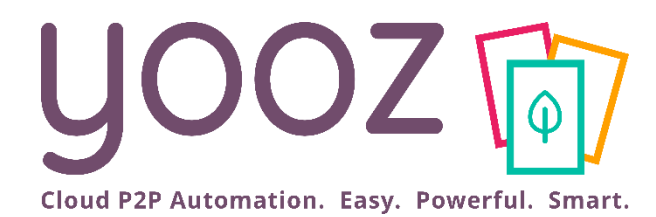

# Raising a Purchase requisition

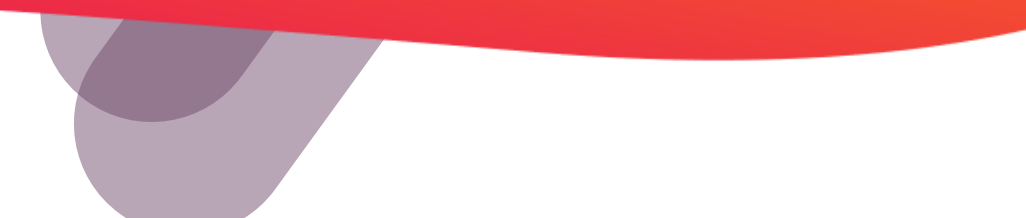

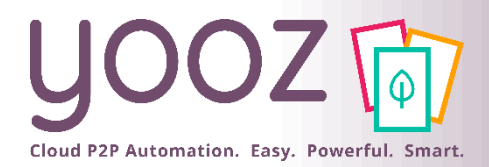

# Creation of a Purchase requisition (1/2)

The objective of raising a Purchase requisition is to express your need, and have it approved, through a single processing interface. The creation of a Purchase requisition requires having the « Requisitioner » Role.

| Click on the "+" to start the<br>creation of a Purchase requisition. |                                  |                            |          |                                      |          |                 |          |               |                                    |                                     |              |                |
|----------------------------------------------------------------------|----------------------------------|----------------------------|----------|--------------------------------------|----------|-----------------|----------|---------------|------------------------------------|-------------------------------------|--------------|----------------|
| yc                                                                   | OOZ ( Capture M                  | <b>ly tasks</b> My exports | Statisti | cs                                   |          |                 |          |               | Search                             | ् 🕸 🖡                               | e Corn       | élia Rusu 🗸    |
| M                                                                    | y tasks ( All my panizational un | nits )                     |          |                                      |          |                 |          |               |                                    |                                     |              | G:             |
| ۷                                                                    | Đ                                | 5                          |          | 20                                   |          | 0               |          | 0             |                                    |                                     |              |                |
|                                                                      | Purchase requisition             | Late 🗲                     |          | Complete >                           |          | Blocked >       |          | In progress > |                                    |                                     |              |                |
|                                                                      | To do 🗲                          |                            |          |                                      |          |                 |          |               |                                    |                                     |              | :              |
|                                                                      | 2 / 26 result(s)                 |                            |          |                                      |          |                 |          |               |                                    |                                     | Оре          | n Delete       |
|                                                                      | Organizational unit              | _                          | Rank     | ↑ Name                               |          | Completion rate | Task     | Alert         | Third party (vendor, Document date | Net amount (excl. t Total amount (i | ncl Currency | Document creat |
|                                                                      | (?)                              | 2                          |          | 1 Purchase request from Cornélia Rus | u on 05/ | 0               | Creation | Late          | 05/20/2021                         |                                     | Pound Ste.   | 05/20/2021 11  |
|                                                                      | London Office                    | 8                          |          | 2 Purchase request from Cornélia Rus | u on 05/ | 0               | Creation | Late          | 05/20/2021                         |                                     | Pound Ste.   | 05/20/2021 11  |
|                                                                      | Manchester Office                | 5                          |          |                                      |          |                 |          |               |                                    |                                     |              |                |
|                                                                      | Woking Office                    | <b>11</b>                  |          |                                      |          |                 |          |               |                                    |                                     |              |                |

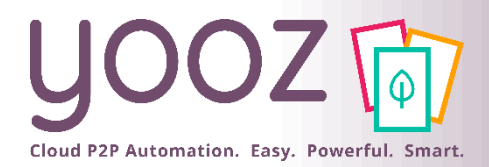

# Creation of a Purchase requisition (2/2)

#### Enter data to express your need using the free input field

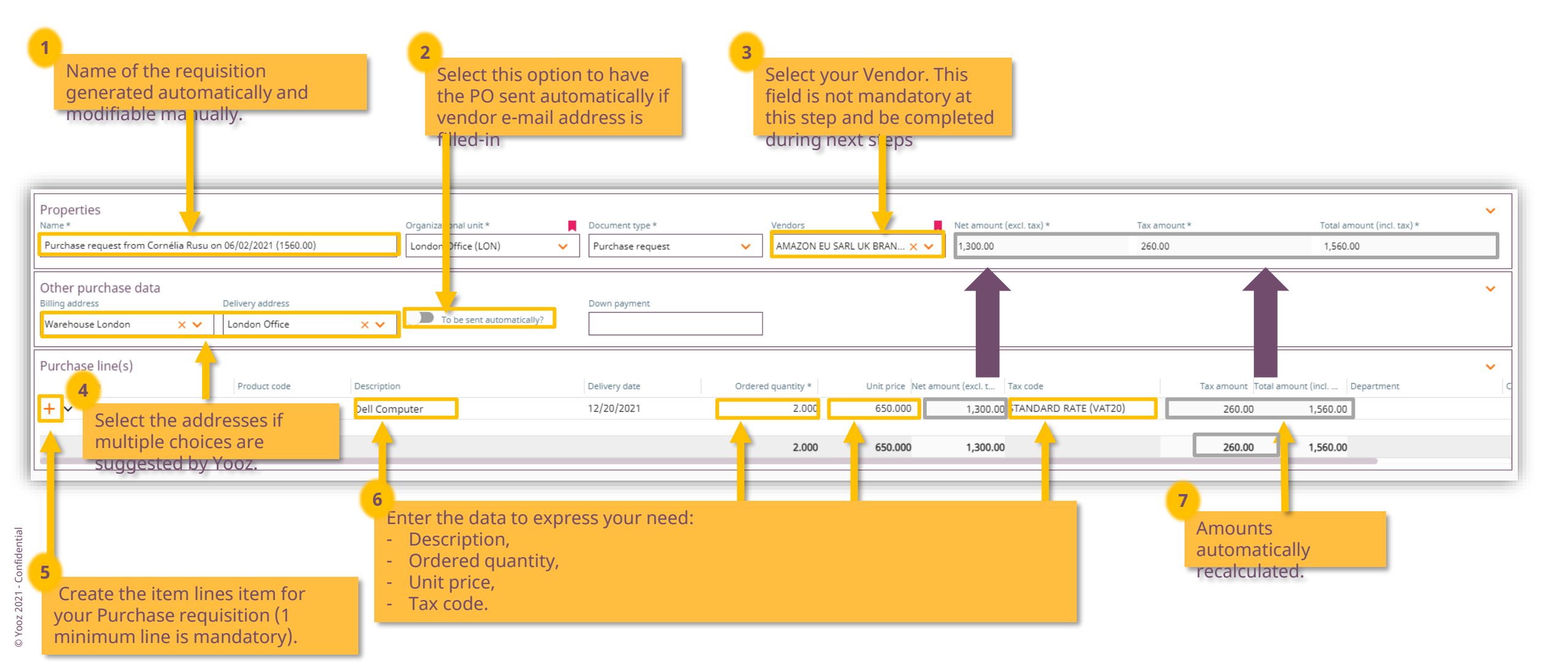

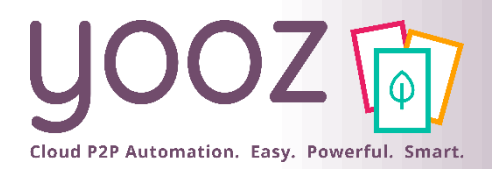

# Creation of a Purchase requisition with an Item database

#### Enter the data to express the need using a pre-existing Item database

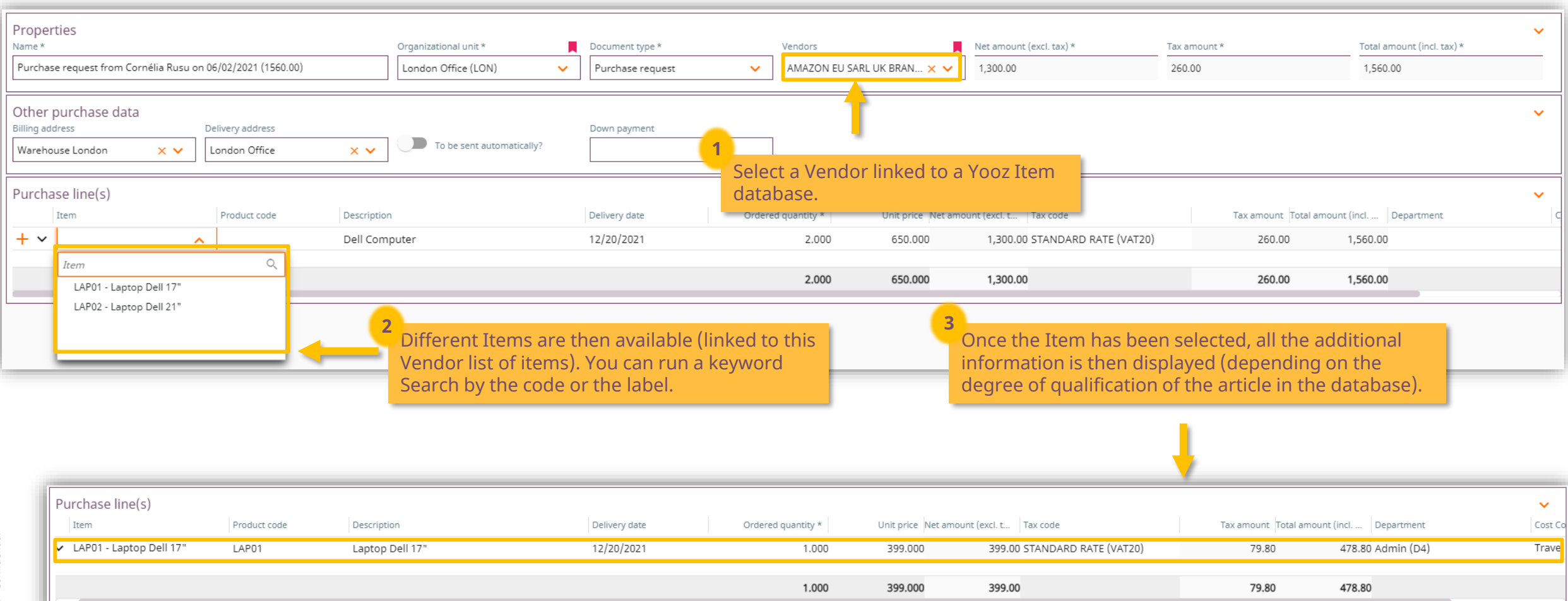

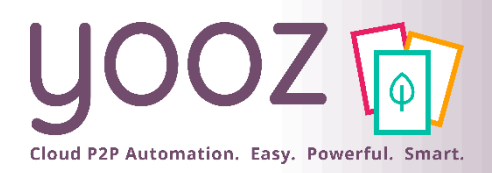

# Actions associated with the creation of a Purchase requisition

#### ■ The main actions:

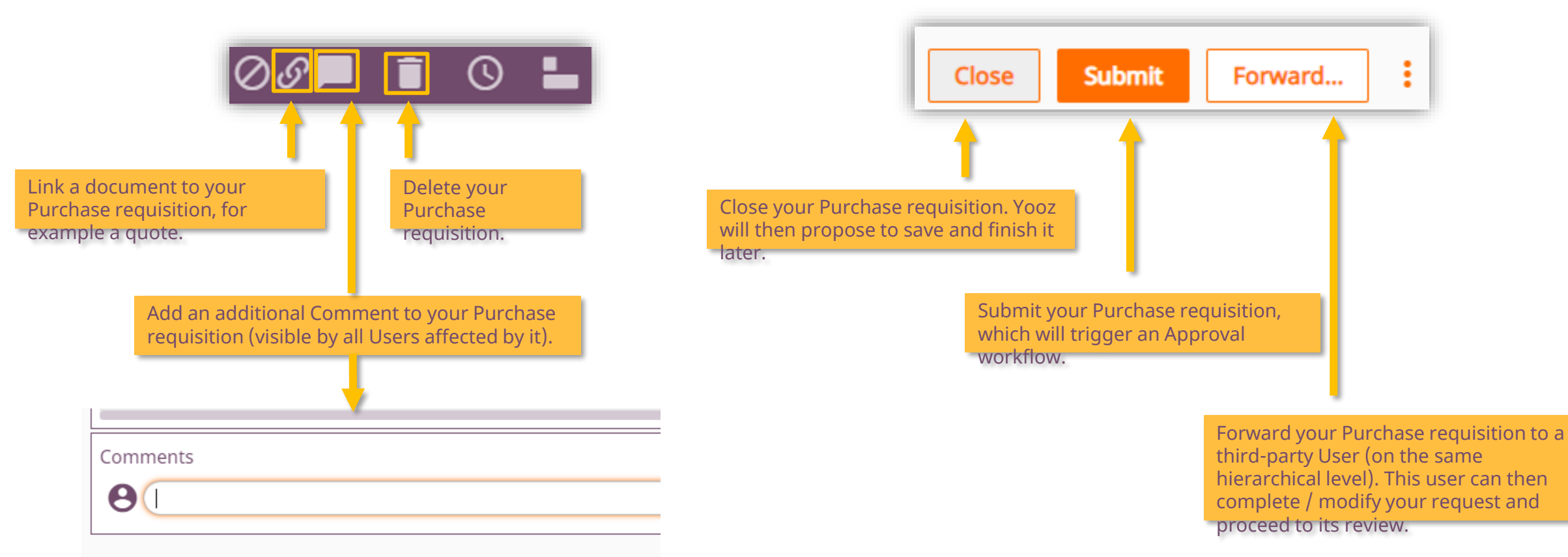

There may be multiple steps for creating / reviewing / submitting a Purchase requisition depending on the requested process. The actions will be the same at each step.

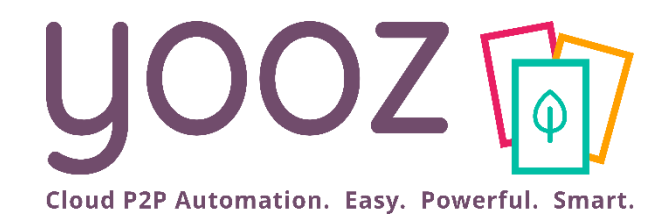

# Approving a Purchase requisition

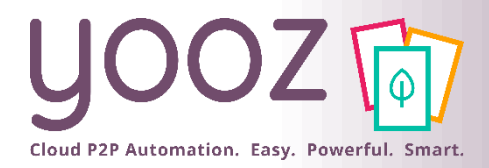

## Approving a Purchase requisition

#### The purpose of Approval is to make a decision on the Purchase requisition. It is then read-only (not editable).

| Document *                                                             | View the main<br>Document.                                                |                                                                            |                                  |                                                                                                    | -                                                       | Take<br>action.                                                                                                    | -> [                  | Close Appr                                                                                                    | ove Preview Send back                                                           |
|------------------------------------------------------------------------|---------------------------------------------------------------------------|----------------------------------------------------------------------------|----------------------------------|----------------------------------------------------------------------------------------------------|---------------------------------------------------------|----------------------------------------------------------------------------------------------------|-----------------------|----------------------------------------------------------------------------------------------------|---------------------------------------------------------------------------------|
| Properties                                                             |                                                                           |                                                                            |                                  |                                                                                                    |                                                         |                                                                                                    | _                     |                                                                                                    |                                                                                 |
| Name *                                                                 |                                                                           | Organizational unit *                                                      | Document type *                  |                                                                                                    | Net amount (excl.                                       | . tax) *                                                                                                    | Tax amount *          | •                                                                                                    | Total amount (incl. tai                                                         |
| Purchase request from Cornélia Rusu                                    | on 02/06/2021 (478.80)                                                    | London Office (LON)                                                        | Purchase request                 | AMAZON EU SARE OK BRANCH (24                                                                                                    | 399.00                                                  |                                                                                                    | Prev                  | view vour                                                                                                    | Send back the                                                                   |
| Other purchase data<br>Billing address *<br>Warehouse London           | Delivery address *<br>London Office                                       | Down payment                                                               | _                                |                                                                                                    |                                                         |                                                                                                    | futu                  | ire Order.                                                                                                    | Purchase requisition<br>to a previous step in<br>the event of a<br>disagreement |
| Purchase line(s)                                                       |                                                                           |                                                                            |                                  |                                                                                                    |                                                         |                                                                                                    |                       |                                                                                                    | requiring a                                                                     |
| Turchase line(s)                                                       | Product code Descriptio                                                   |                                                                            | Delivery date Orders             | ed quantity *                                                                                                    | int (eyclit Tax)                                        |                                                                                                    | Order                 | 21.00001                                                                                                    | modification or a                                                               |
| LAP01 - Lapton Dell 17"                                                | LAP01 Lapton D                                                            | oll 17"                                                                    | 12/20/2021                       | 1,000 299,000                                                                                                    | 200 00 574                                              | Cloud P2P Automation. Easy. Powerful                                                                                                    | Order Date            | e: 26 February 2021                                                                                                    | referral error (among                                                           |
|                                                                        |                                                                           | EII 17                                                                     | 12/20/2021                       | 1.000 233.000                                                                                                    | 333.00 317                                              | Warehouse London                                                                                                    | Required t            | by: Florian Noiret                                                                                                    | others).                                                                        |
|                                                                        |                                                                           |                                                                            |                                  | Advis formits<br>4400 GAR Date<br>Advance V Frazier<br>Advance V Frazier<br>Advance V Homa<br>413 Waved Read<br>All Waved Read<br>Advance V Homa<br>Advance V Homa<br>Advance V Homa<br>Advance V Homa<br>New York, NY 10031                                                                                                    | 9.00<br>BIT-001<br>11/022019<br>24122019                | Annu Analisana Ang<br>Mauri Pak<br>London E12 SW<br>Expected delivery on: 31 March 2021<br>London Cliftol<br>223 Howed Streat<br>London K211 70N | COMCEN                | COMPUTER SUPPLIES LTD                                                                                                    | 478.80                                                                          |
| Document * Linked of<br>Yooz Number Name<br>71 Payable invoice - no PO | Ocuments<br>Document type Third<br>9649755 (INFOC Payable invoice - n INF | View the linked<br>documents.<br>party (vendor, cus Task<br>ocus ID LTD (2 | Potential users Potential groups | UT Tortan A mark format format | MUUT<br>100.00<br>45.00<br>9.75<br>\$204.75<br>\$204.75 | Link         Seen male.         Seen description           1         J-JPT         April         April           C         C         C         C | Quantity Un<br>10.000 | ang pilan VAT Ease Annuard Tead Annuard<br>308.00 20.005 308.00 308.00<br>50.7544 200.0 10<br>10.7544 200.0 10<br>7444 200.0 10 | ack                                                                             |
| © Yooz 2021 - Confiden                                                 |                                                                           |                                                                            |                                  | Thank you<br>Barbard                                                                                                    |                                                         |                                                                                                    |                       | Final approving by<br>Florian Notest<br>0295/0021                                                                               | 62 G                                                                            |

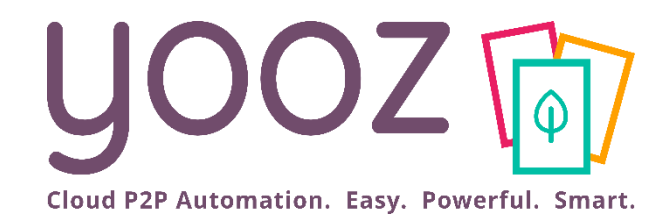

# Sending an Order

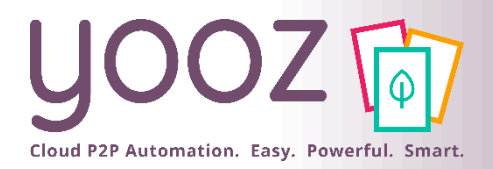

© Yooz 2021 - Confidential

### Sending an order

Once the Purchase requisition has been approved, an Order is then created. The objective here is therefore to send the Purchase Order to the Vendor (read only).

| Document *                                                                                                    | documents                                                                      | 1<br>View t                    | he original Purchase                                   |                                                 | Once ro<br>« Orde           | eady, push<br>r Sending » | Close Order sending Forward                                                                                                    |
|----------------------------------------------------------------------------------------------------|--------------------------------------------------------------------------------|--------------------------------|--------------------------------------------------------|-------------------------------------------------|-----------------------------|---------------------------|----------------------------------------------------------------------------------------------------|
| Properties<br>Name *<br>PO #21-000004 of the 06/02/2021 (119<br>Organizational unit *<br>London Office (LON)<br>Third party (vendor, customer) *<br>AMAZON EU SARL UK BRANCH (24 | 7.60)<br>Document type *<br>Purchase order Yooz<br>Document date<br>06/02/2021 |                                | Action required<br>You have to send, print or download | the order before confirm sendin                 | – + Zoom automatique:       | 2<br>der #: 21-0<br>June  | One of these 3 actions on the Order<br>form is necessary to be able to<br>confirm its sending:<br>- Print<br>- Download                                                                                                    |
| Other purchase data<br>Billing address *<br>Warehouse London                                                                                                    | Delivery address *                                                             |                                | Kerv V                                                 |                                                 | Inited by:                  | Comé<br>J SARL UK BRA     | New message<br>From *<br>Cornelia Rusu <cornelia.rusu@getyooz.com></cornelia.rusu@getyooz.com>                                                                                                    |
| Purchase order description                                                                                                    | Goods to be receive                                                            | :d?                            | Lonc<br>Expe                                           | ion IG11 7DN<br>ected delivery on: December 20, | 25 rue de la<br>34000 Montp | Rpublique<br>vellier      | contant@amazon.fr Contant@amazon.fr Receive a blind copy Subject *                                                                                                    |
| Purchase line(s)                                                                                                    |                                                                                |                                | War                                                    | shouse - Snow                                   | Example of an               |                           | Order number 21-000004 of 06/02/2021 for a total amount of 998.00 £ Excluding tax Message *                                                                                                    |
| Item +  V LAP02 - Laptop Dell 21"                                                                                                    | Product code                                                                   | Description<br>Laptop Dell 21" | Delivery date<br>12/20/2021                            | Ordered quantity * Unit price<br>2.000 499.0    | , from Yooz.                | (T20)                     | Dear Sir or Madam,<br>Please find in attachment the order n°21-000004 for a total amount of 998.00£ Excluding tax.<br>In order to process the invoice, please mention purchase order's number on it.<br>You can now adress us the invoice on the mail specified in the purchase order. |

1622639255205-order.pdf (25.58KB)

Cancel

Send

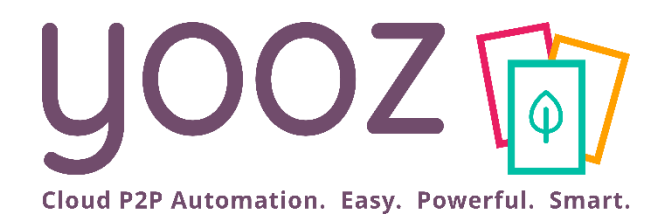

# Goods Reception

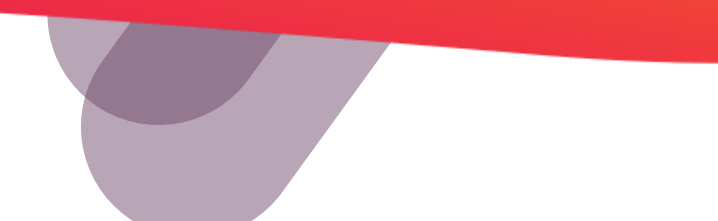

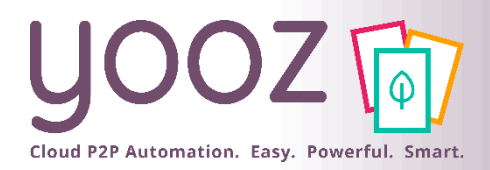

### Goods Reception

# The purpose of this task is to declare receipts in Yooz, following the sending and treatment of the purchase order by the supplier

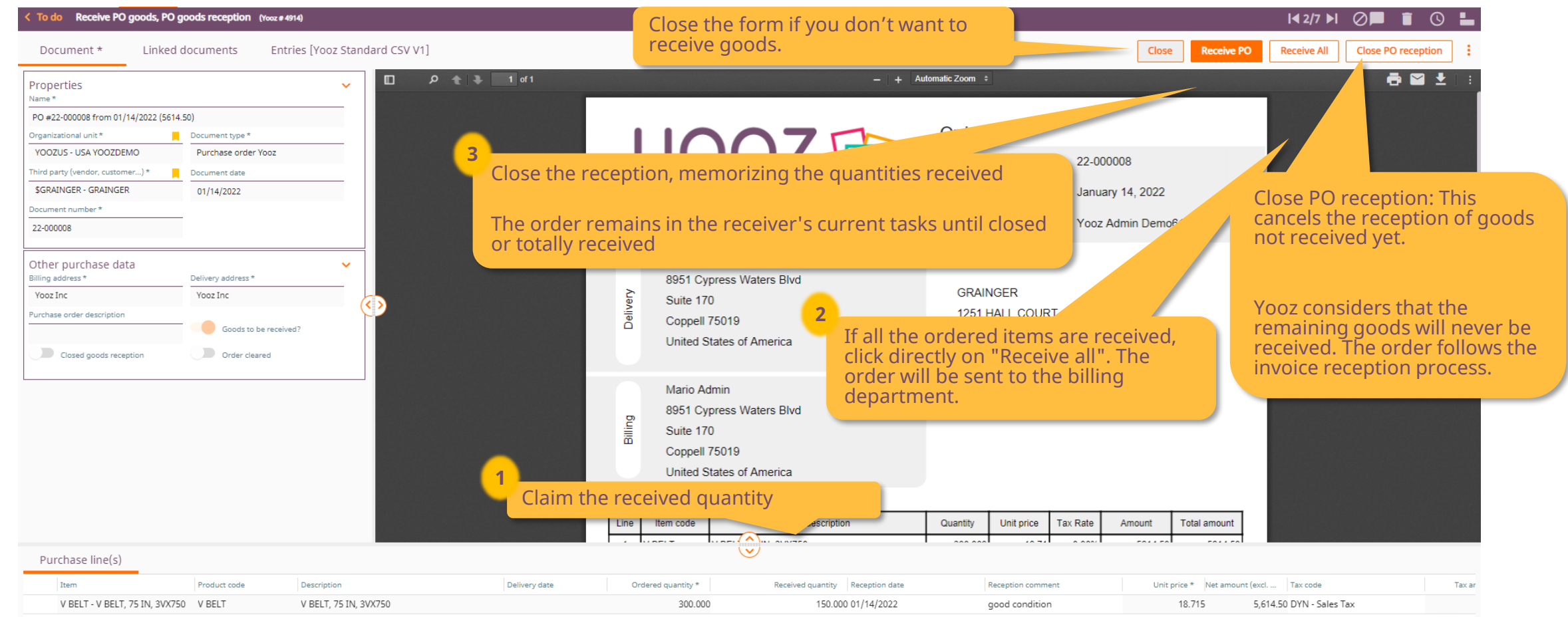

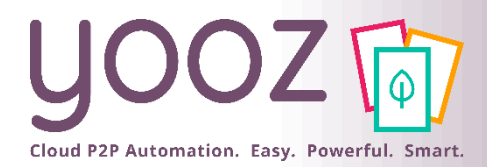

## Informations sur l'état de la commande

Ces informations sont mises à jour automatiquement par le workflow « Commande » de Yooz à chaque action effectuée sur la commande ou sur des factures rapprochées de cette commande. Ceci permet un suivi de l'état de la commande dans une recherche par exemple.

| <b>UCOZ</b> TO Capture Mes tâches Mes exp                                                                                                    | ports Statistiques                                                                                                    | Rechercher 🔍 💠 🤌 OIngénieur Commer                                                                                  | ercial Yooz 🗸 |
|----------------------------------------------------------------------------------------------------|----------------------------------------------------------------------------------------------------|----------------------------------------------------------------------------------------------------|---------------|
| < Document Cmd N°22000008 du 03/01/2022 (3588.00) (N°                                                                                                    | Yooz 338)                                                                                                    | 💻 🛛                                                                                                    | Î () 🛓        |
| Document Documents liés                                                                                                    |                                                                                                    | Annuler                                                                                                    | Modifier      |
| Propriétés<br>Nom                                                                                                    |                                                                                                    | - + Automatic Zoom ÷                                                                                                | • 🖬 🛨   :     |
| Cmd N°22000008 du 03/01/2022 (3588.00)         Organisation       Type de document         Filiale Online (FONLINE)       Commande d'achat Yooz         Tiers (Fournisseur, Client,)       Date de document         DELL       V         Numéro document       Service | ×<br>UOOZ                                                                                                    | N° commande :       22000008         Date commande :       3 janvier 2022         Demandé par :       Sonia Barbier |               |
| éception clôturée : signifie que tout a été<br>éceptionné sur cette commande ou que la<br>éception a été délibérément fermée.                                                                                                    | Reception Livraisons 1-Bis Rue des Affaires                                                                                                    | DELL                                                                                                    |               |
| Adresse de factur son<br>Facturation SIE E ×<br>Désignation de la ommande<br>Réception clôturée<br>Adresse de livraison<br>Livraison Siège<br>Gestion de la réception<br>Commande soldée                                                                               | <ul> <li>Commande soldée : Signifie que tous les<br/>éléments commandés et à recevoir ont bien été<br/>facturés et que la commande est donc traitée<br/>entièrement.</li> <li>La commande ne sera plus visible pour le<br/>rapprochement de factures.</li> </ul> | 93218 SAINT DENIS CEDEX<br>France                                                                                   |               |
| ·                                                                                                    |                                                                                                    |                                                                                                    | 15            |

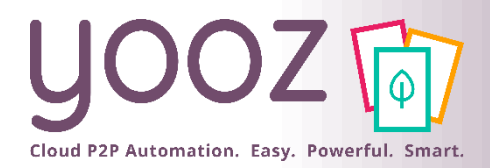

These info are automatically updated by the "Purchase Order" workflow for each action performed on the PO or on invoices related to this PO. This allows a follow-up of the PO status in a search for example.

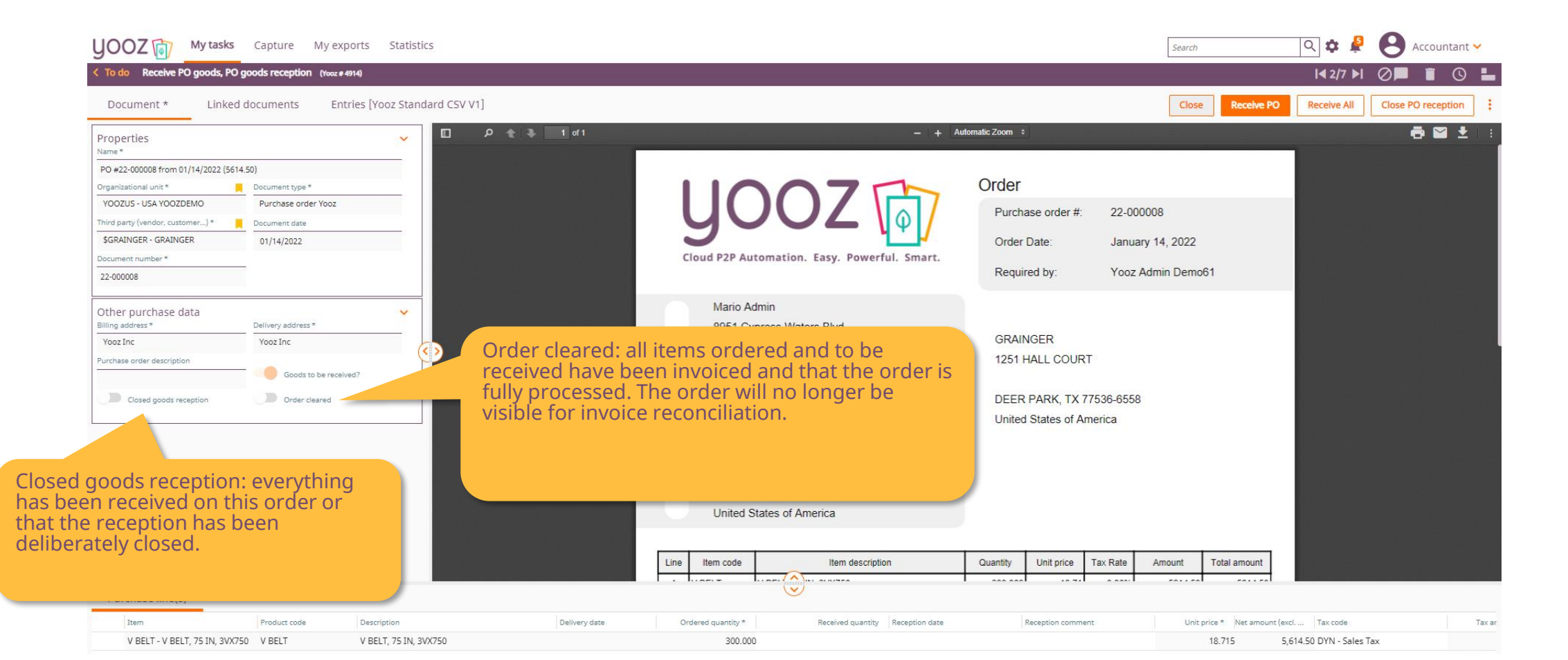

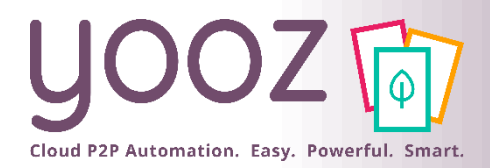

### Main Use-cases

|              | Use-case 1                                                                                                    | Use-case 2                                                                                                    | Use-case 3                                                                                                    | Use-case 4                                                                                                    |
|--------------|----------------------------------------------------------------------------------------------------|----------------------------------------------------------------------------------------------------|----------------------------------------------------------------------------------------------------|----------------------------------------------------------------------------------------------------|
| Qty ordered  | 10                                                                                                    | 10                                                                                                    | 7                                                                                                    | 10                                                                                                    |
| Qty received | 10                                                                                                    | 5                                                                                                    | 7                                                                                                    | 5                                                                                                    |
| Qty invoiced | 10                                                                                                    | 5                                                                                                    | 10                                                                                                    | 10                                                                                                    |
| Status       | Reception closed => no more<br>reception task.<br>The reconciled invoice can be<br>processed.<br>PO closed => no more work to<br>be done on the PO. | Option 1: The supplier will not<br>deliver more than 5 articles =><br>The reception of this PO is<br>closed. In this case the PO<br>status changed to cleared. The<br>reconciled invoice can be<br>processed.<br>Option 2 : the vendor will<br>deliver the remaining goods<br>later => The 1st invoice can be<br>processed but the PO remains<br>opened until full reception.<br>If an invoice arrives it will be<br>blocked until reception and<br>automatically released when<br>the receipt is done. | Reception closed => no more<br>reception tasks.<br>The reconciled invoice will be<br>stopped and will only be<br>processed after being<br>manually modified by an<br>accountant. In general, a<br>validation of the difference is<br>necessary (workflow settings<br>depending on customer's<br>needs)<br>PO closed => no more work to<br>be done on the order. | Reception still active: waiting<br>for goods to be received.<br>The invoice received won't be<br>processed and be put on hold.<br>It will only be processed if an<br>accountant manually modifies<br>it or if remaining goods are<br>received. In general, a<br>validation of the difference is<br>necessary (workflow settings<br>depending on customer's<br>needs)<br>If the difference remains, the<br>PO is closed => no more work<br>to be done on the order.<br>Invoice quantity will be<br>modified according to the<br>quantity received or rejected. |

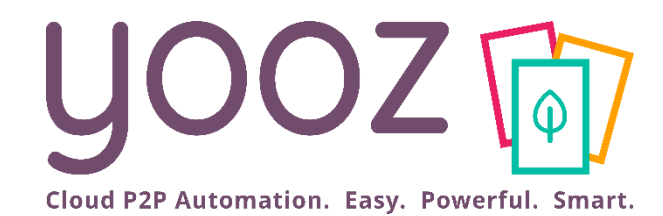

# Reconciling Invoice and Order

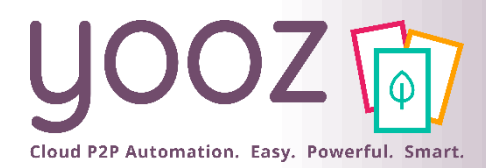

## Identification of the type of Invoices

- When an Invoice is captured without a pre-mentioning Document type, the process will be as follows:
  - When the Vendor is identified and is associated with an Order in progress in Yooz, then the invoice is considered as Invoice on order (even if no order number is read on the document).
  - When the Vendor is not identified, the invoice will be considered as Purchase invoice. In such a case, you must enter the following information in the Review phase:

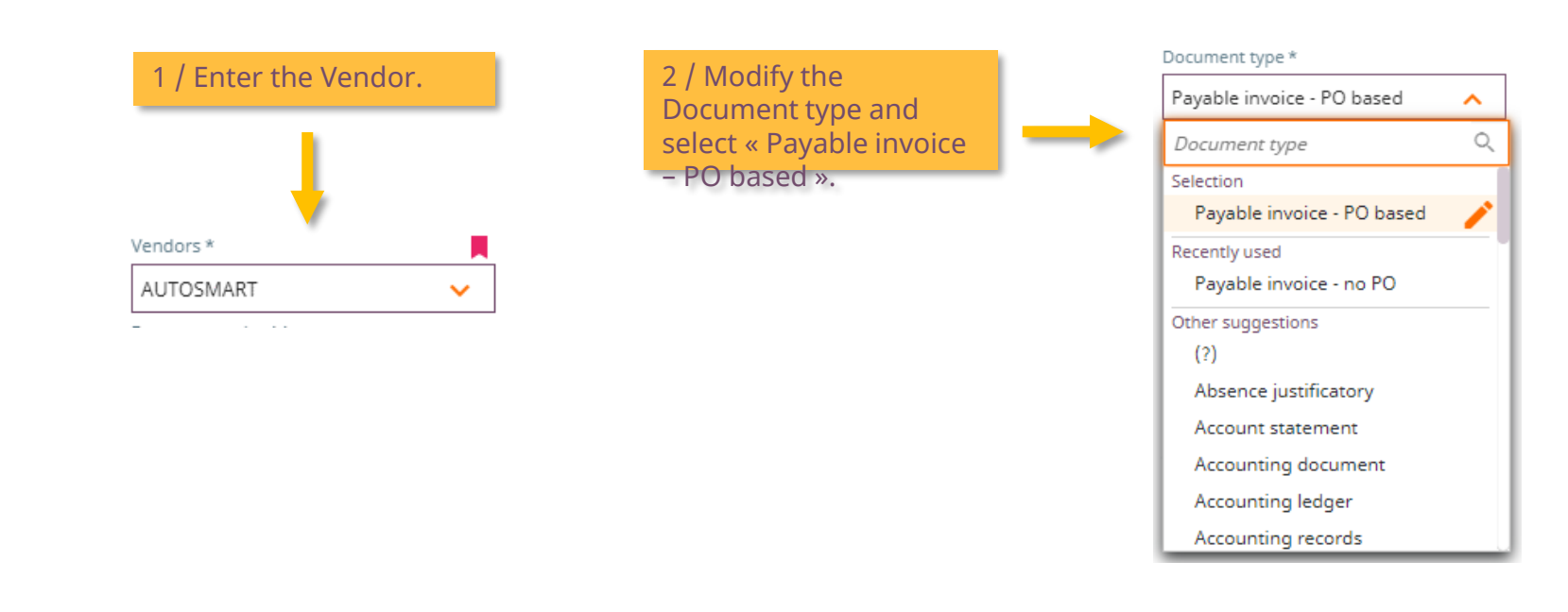

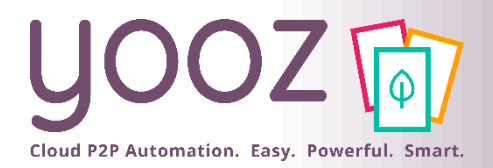

## Matching a Purchase Order against an Invoice

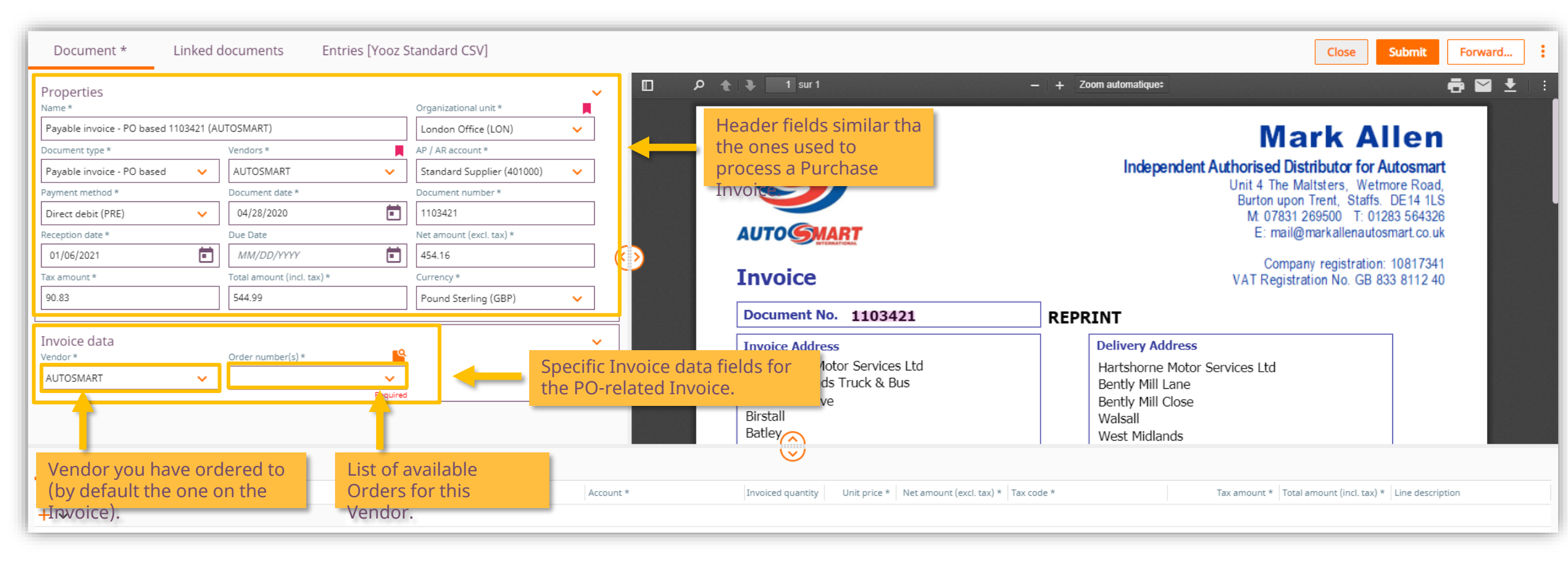

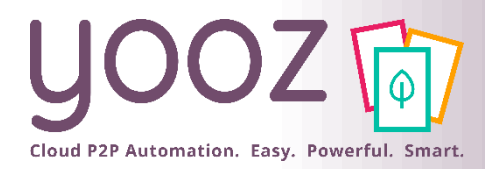

## Association of Invoice and Order(s)

The list of Order number(s) available for a given Vendor is always based on open Orders waiting for an Invoice

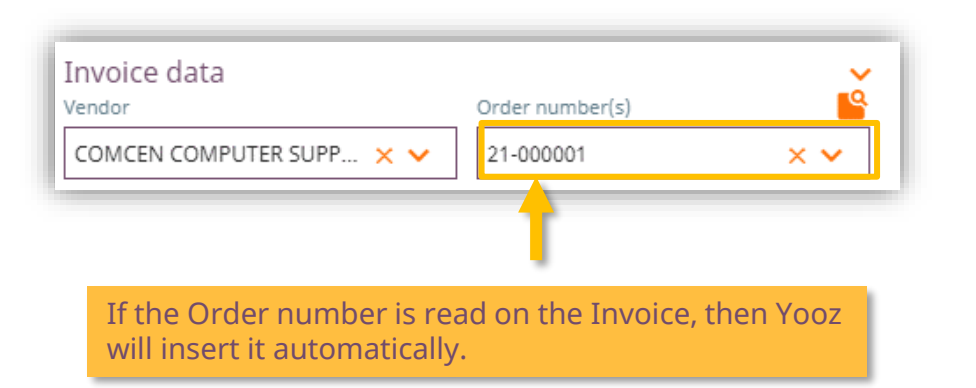

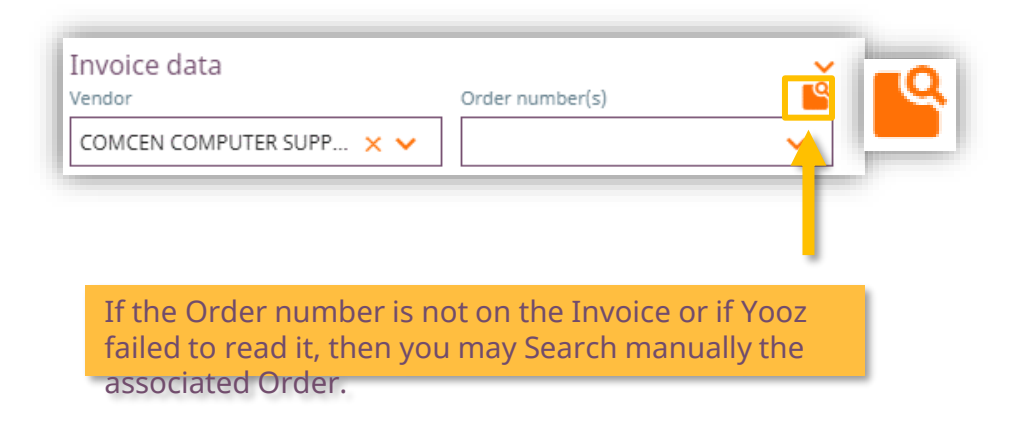

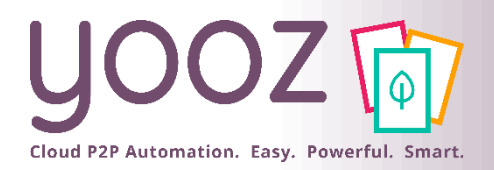

# Manual Reconciliation of Invoice and Order (1/2)

When clicking on the magnifying glass, appropriate order

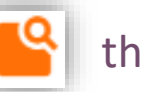

the Reconcile purchase orders screen opens and you can select the

| Reconcile purchase orders                      |                                                                                           |                                                                    |                                                                 |                                   |
|------------------------------------------------|-------------------------------------------------------------------------------------------|--------------------------------------------------------------------|-----------------------------------------------------------------|-----------------------------------|
|                                                |                                                                                           |                                                                    |                                                                 |                                   |
| Accrued invoices ? (Other purchase data) : Yes | Creation date (System Data) : Month Last twelve X                                         | Order cleared (Other purchase data) : No 🛛 🗙                       |                                                                 | Search                            |
| Organizational unit : London Office (LON)      |                                                                                           |                                                                    | ×                                                               |                                   |
|                                                |                                                                                           | Attach the Order(                                                  | s) to the Invoice.                                              | Attach to invoic                  |
| <b>1</b> result(s), 1 selection                | Total amount selected: 1,197.60                                                           |                                                                    | + Zoom automatique:                                             | • 🖬 🛨 I 🗄                         |
| ✓ Document number Document date ↓              | Total amount (incl Currency                                                               |                                                                    | Mark                                                            | Allen                             |
| 21-000004 06/02/2021                           | <sup>1,19, <sup>4</sup> View the image of the</sup>                                       |                                                                    | Independent Authorised Distributor I<br>Unit 4 The Maltsters, V | Vetmore Road,                     |
|                                                | Purchase order.                                                                           | AUTOGMART                                                          | M 07831 269500 T<br>E: mail@markallen                           | 01283 564326<br>autosmart.co.uk   |
| The Search is automatically                    | ora                                                                                       | Invoice                                                            | Company registra<br>VAT Registration No. (                      | ation: 10817341<br>SB 833 8112 40 |
| Orders associated with the Vendor              | r,                                                                                        | Document No. 1103421                                               | REPRINT                                                         |                                   |
| not yet reconciled with any Invoice            | <u>.</u>                                                                                  | Invoice Address                                                    | Delivery Address                                                |                                   |
|                                                |                                                                                           | Hartshorne Motor Services Ltd                                      | Hartshorne Motor Services Ltd<br>Bently Mill Lane               |                                   |
| Once t                                         | the Order(s) have been selected, Yooz then sh<br>ordered                                  | nows the details of the                                            | Bently Mill Close                                               |                                   |
| Selection of command lines 4 If seve           | aral Items are available, it is possible to desele                                        | ect some so in order not to                                        | Amount of selected                                              | lines: 1,197.60                   |
| Documentumber Item     recond                  | cile them with the Invoice (and will remain ava<br>Product code Description Delivery date | ailable for other Invoices).<br>Ordered quantity Received quantity | Reception date Reception comment                                | Unit pr                           |
| 21-000004 Laptop Dell 21" (LAP                 | LAP02 Laptop Dell 21" 12/20/2021                                                          | 2                                                                  |                                                                 |                                   |

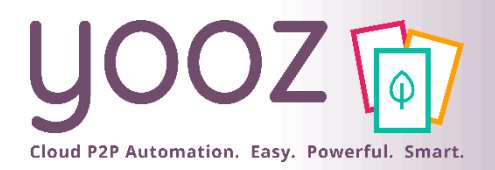

# Manual Reconciliation of Invoice and Order (2/2)

| < To do Accounting ma                                                                                                    | atching, Purchase order manual                                                                                                    | matching processus (Yoo                                                                                                    | 2#77)                                                       |                                                                                                    |                                                                                                    |                                                                                                    | 1/9 ▶  ⊘&∎≣ ©                                                                                                    |
|----------------------------------------------------------------------------------------------------|----------------------------------------------------------------------------------------------------|----------------------------------------------------------------------------------------------------|-------------------------------------------------------------|----------------------------------------------------------------------------------------------------|----------------------------------------------------------------------------------------------------|----------------------------------------------------------------------------------------------------|----------------------------------------------------------------------------------------------------|
| Document *                                                                                                    | Linked documents                                                                                                    |                                                                                                    | of viewing the reconciled                                   | Close Submit Forward                                                                                                    |                                                                                                    |                                                                                                    |                                                                                                    |
| Properties<br>Name *<br>Payable invoice - PO based<br>Document type *<br>Payable invoice - PO based<br>Payment method *<br>Direct debit (PRE)<br>Reception date *<br>01/06/2021<br>Tax amount *<br>90.83<br>2<br>Invoice data<br>Vendor *<br>AMAZON EU SARL UK BR | 1103421 (AMAZON EU SARL UK BRAN<br>Vendors *<br>AMAZON EU SARL UK B<br>Document date *<br>04/28/2020<br>Due Date<br>MM/DD/YYY<br>Total amount (incl. tax) *<br>544.99<br>Once the Invoice is<br>the Order(s), Yooz co<br>ordered articles. | CH) Corder in th<br>Organizationa<br>(CH) London Off<br>AP / AR accou<br>Standard SL<br>Document nu<br>(1103421<br>Net amount (r<br>454.16<br>Currency *<br>Pound Sterl<br>reconciled with<br>lisplays here the | e LINKed documents.                                         | PAYMENT STRIC<br>Account Name: MA<br>Sort code: 09-01-29<br>AC No: 15432900<br>Description<br>Laptop Dell 21"<br>Shipping cost | The objective is therefore to review<br>purposes as sent by the Vendor. It<br>adapting the items according to wh<br>You can:<br>- Modify quantities and Unit price<br>- Add new items (e.g: shipping co<br>And this, in order to match the tota<br>This « adjustment" does not chang<br>information of the initial Order. | <ul> <li>the Invoice for account will then be a question on the second second seco</li></ul> | ting<br>of<br>454.16<br>90.83<br>€ 544.99<br>Tax amount * Total amount (Incl. tax) * Line description<br>199.60 1,197.60 24-98 du 28/04/20<br>4.00 24-08 du 28/04/20 |
|                                                                                                    |                                                                                                    |                                                                                                    |                                                             |                                                                                                    | ore of the contenter to mark ritten on any outer account, or any other                                                                                                    | conduct, has occurred by Mark Mich                                                                                                    |                                                                                                    |
| Invoice lines                                                                                                    |                                                                                                    |                                                                                                    |                                                             |                                                                                                    |                                                                                                    |                                                                                                    |                                                                                                    |
| Purchase order                                                                                                    | Product code                                                                                                    | Description                                                                                                    | Account *                                                   | Invoiced quantity                                                                                                    | Init price * Net amount (excl. tax) * Tax code *                                                                                                    | Tax amount * Total amount                                                                                                    | (incl. tax) * Line description                                                                                                    |
| + ~ 21-000004                                                                                                    | LAP02                                                                                                    | Laptop Dell 21"                                                                                                    | COMPUTER EQUIPMENT @1/4                                     | 2.000                                                                                                    | Warning! Si If you have received<br>the PO related to this invoice, th<br>quantity will be equal to the rece                                                                                                    | the goods for<br>e invoiced<br>eived quantity                                                                                                    | 1,197.60 24-98 du 28/04/20                                                                                                    |
|                                                                                                    | In order                                                                                                    | for the Invoice t                                                                                                    | o be reviewed, it is necessary t                            | hat the                                                                                                    | 499.000998.00 (Balance: -543                                                                                                    | 199.60 (Balance: -1081,197.60 (Bal                                                                                                    | lance: -6                                                                                                    |
| )                                                                                                    | amount                                                                                                    | s match those re<br>g, unless a discre                                                                                                    | ad on the Invoice. Any differen pancy is set to be allowed. | ce is s <pr< td=""><td>éférences pour le traitement des documents &lt; Comma</td><td>ndes d'achats</td><td></td></pr<>         | éférences pour le traitement des documents < Comma                                                                                                    | ndes d'achats                                                                                                    |                                                                                                    |

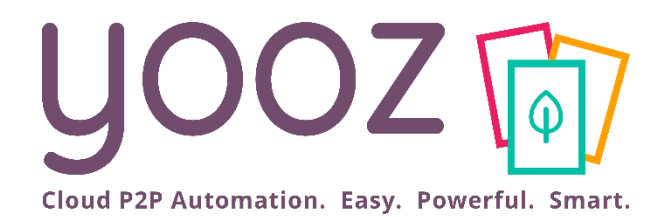

# Questions / Answers

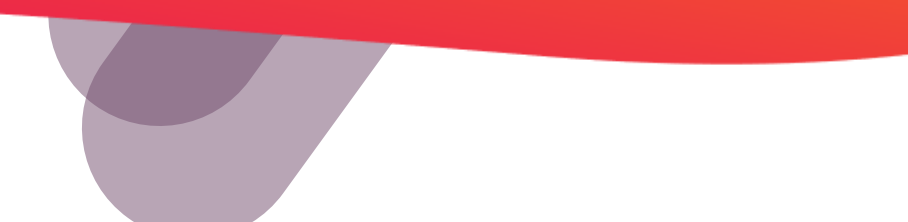